# Service Enhancement: WebBridge in Our Library Catalog (27/11/2009)

Dear All,

We are pleased to inform our users that WebBridge, a tool that offers smart linking from the Library Catalog to databases, e-books, general reference, and search engines, etc. is now installed in our Library Catalog. It will help you to simplify your work in searching the Library's resources.

With WebBridge, you no longer have to manually enter the search terms to look through the Library's subscribed databases or the Internet resources in order to find more or other related information. WebBridge does the work for you.

You can find the step-by-step process on how to use the WebBridge in the following for your reference.

Should you have any inquiries, please feel free to contact us at lib\_ref@umac.mo.

Regards, UM Library

### 

#### How to use the WebBridge?

Step 1: Go to the Library Catalog at http://umaclib3.umac.mo/, and enter "computer science" to perform a search as an example.

#### Step 2: Click on the first title.

| Hore    |         | Peip New Search                                                                                                    |           |          |
|---------|---------|----------------------------------------------------------------------------------------------------|-----------|----------|
|         |         | **     **     **     **     **     **     **     **     **     **     **     **     **     **     **     **     **     **     **     **     **     **     **     **     **     **     **     **     **     **     **     **     **     **     **     **     **     **     **     **     **     **     **     **     **     **     **     **     **     **     **     **     **     **     **     **     **     **     **     **     **     **     **     **     **     **     **     **     **     **     **     **     **     **     **     **     **     **     **     **     **     **     **     **     **     **     **     **     **     **     **     **     **     **     **     *     *     *     *     *     *     * | •         |          |
| Saue M  |         | E Computer science View Entire Collection System Sorted Sort<br>Result Page 12345 Next                                                                                                    | Search    | 1        |
| Gave IV | aneu ne |                                                                                                    | an energy | Entries  |
| Num     | Save    | TITLES (1-12 of 50)                                                                                                    | Year      | 69 Found |
| 1       | Г(      | Computer Science                                                                                                    |           | 5        |
| 2       | п       | Computer Science, 2003. ENC 2003. Proceedings of the Fourth Mexican International Conference on / [electronic resource].                                                                                                    |           | 1        |
| 3       | Г       | Computer Science, 2003. ENC 2003. Proceedings of the Fourth Mexican International Conference on (On                                                                                                    |           | 1        |
| 4       | Г       | Computer Science, 2004. ENC 2004. Proceedings of the Fifth Mexican International Conference in / [electronic resource].                                                                                                    |           | 1        |
| 5       |         | Computer Science, 2004. ENC 2004. Proceedings of the Fifth Mexican International Conference in (Onl                                                                                                    |           | 1        |
| 6       | Г       | Computer Science, 2005. ENC 2005. Sixth Mexican International Conference on / [electronic resource].                                                                                                    |           | 1        |
| 7       | Г       | Computer Science, 2005. ENC 2005. Sixth Mexican International Conference on (Online)                                                                                                    |           | 1        |
| 8       | Г       | Computer Science, 2006. ENC '06. Seventh Mexican International Conference on / [electronic resource].                                                                                                    |           | 1        |
| 9       | Г       | Computer Science, 2006. ENC '06. Seventh Mexican International Conference on (Online)                                                                                                    |           | 1        |

## Step 3: Click on the button of MebBridge

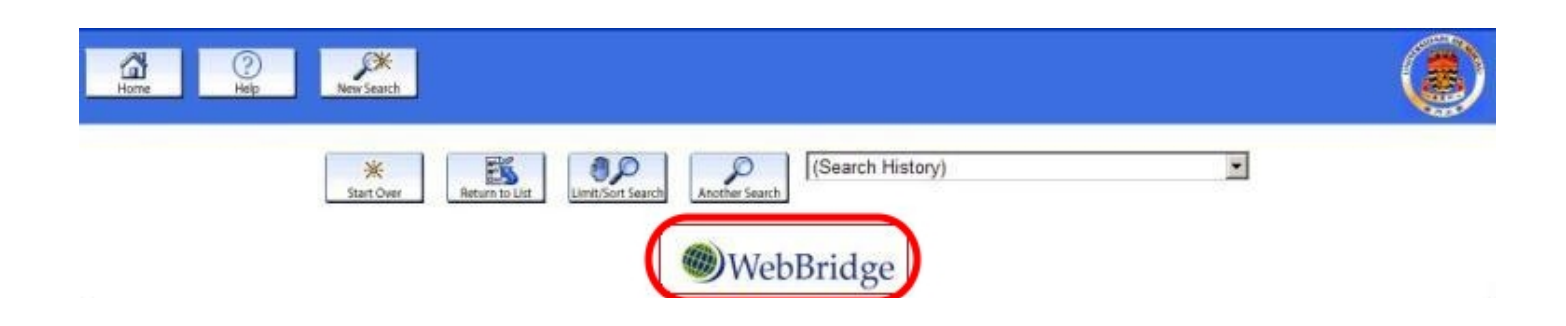

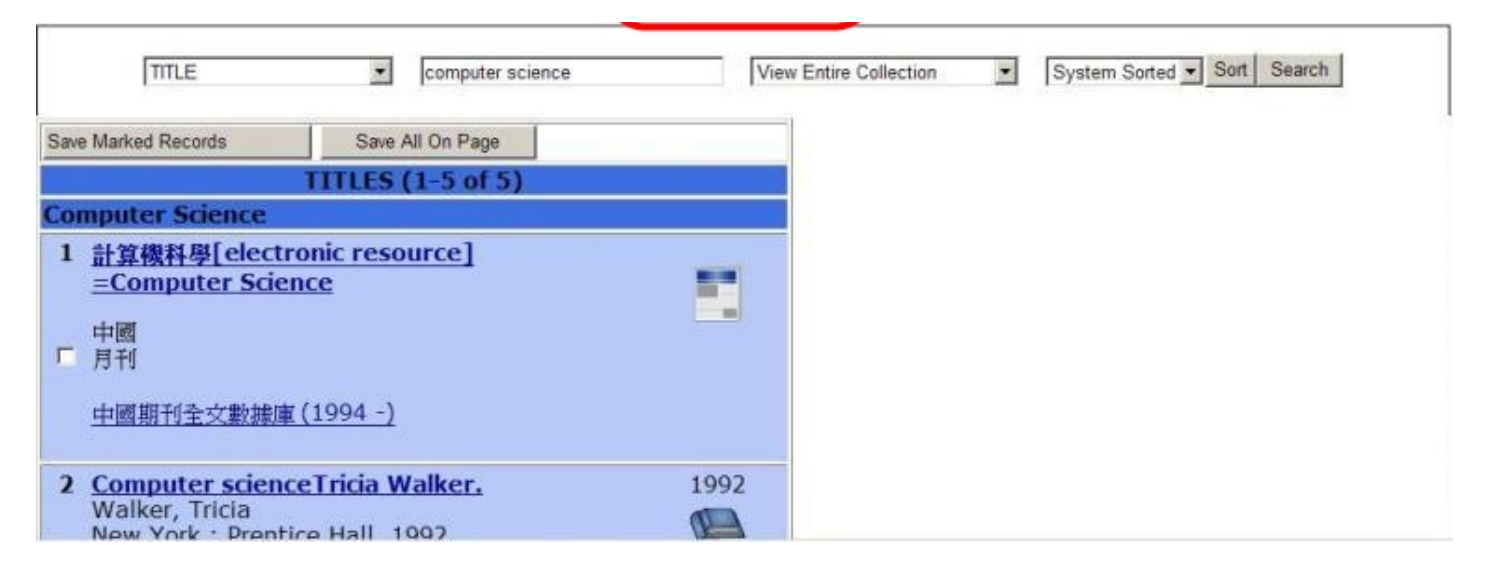

Step 4: Select one of the resources, for instance, clicking the link of Academic One File.

| Ø University      | y of Macau Library /All Locations - \ | Vindows Internet Explorer      |
|-------------------|---------------------------------------|--------------------------------|
|                   | 思用太早回書館                               | University of Clasers (Chrony) |
| Return to Catalog | g Close Window                        |                                |
| The follo         | owing resources may p                 | rovide additional information: |
| UM Fullt          | ext Databases(English                 | only)                          |
| Find con          | nputer science a Acade                | emic OneFile                   |
| Find con          | nputer science at Acade               | emic Search Complete           |
| Find con          | nputer science at <u>Camb</u>         | ridge Journals Online          |
| Find <b>con</b>   | nputer science at <u>Emera</u>        | ald                            |
| Find con          | nputer science at <u>Gener</u>        | al OneFile                     |
|                   |                                       |                                |

The webpage of Academic One File comes out as follows:

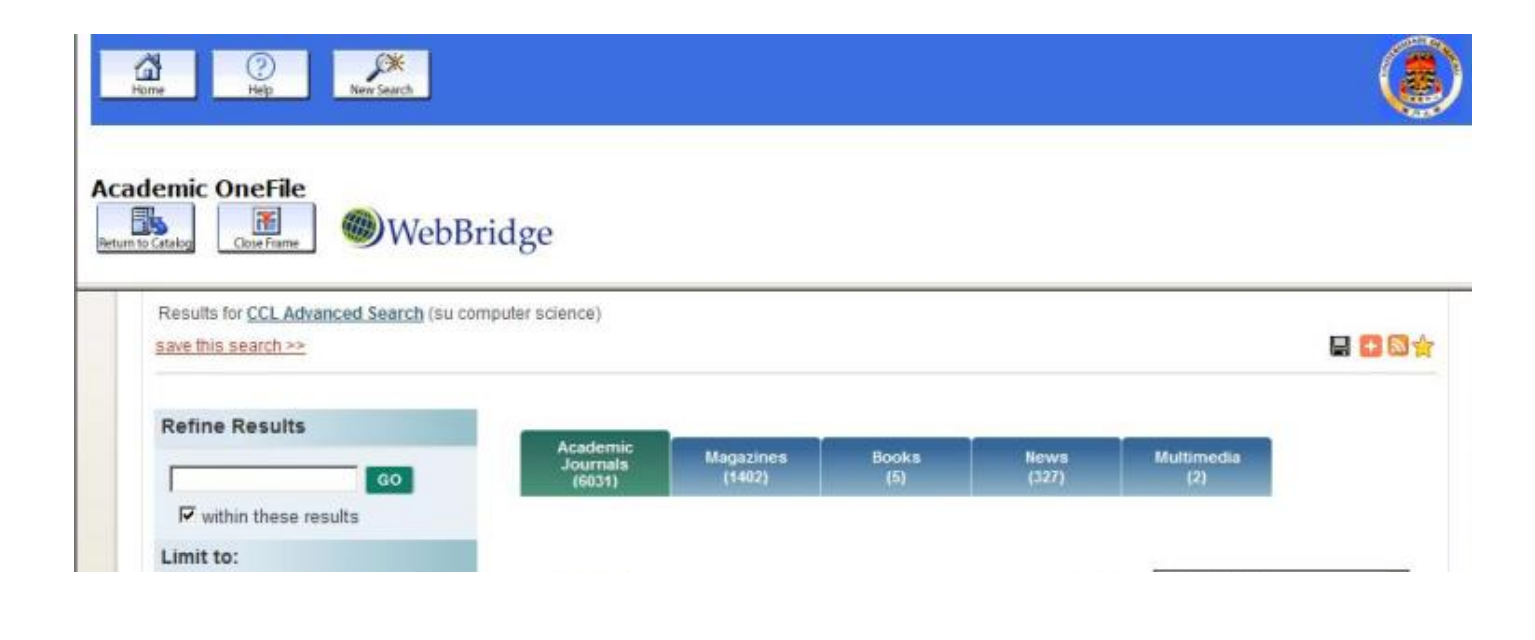

|   | Mark A | SORT BY<br>Showing 1 - 20 of 6031 results<br>≪ Proving 1 2 3 4 5302 Next >                                                   | Publication Date                                                                                                    |
|---|--------|----------------------------------------------------------------------------------------------------|----------------------------------------------------------------------------------------------------|
| • |        | On the predictive ability of narrative disclosures in<br>annual reports.(Report)<br>European Journal of Operational Research | Report                                                                                                    |
|   | ,      | Mark A                                                                                                    | Mark All SORT BY Showing 1 - 20 of 6031 results Showing 1 - 20 of 6031 results TITLE: On the predictive ability of narrative disclosures in annual reports.(Report) PUB: European Journal of Operational Research |

-- The End --